# Betrieb

## Großstörungskarte

Handbuch (Stand Februar 2024)

## Inhaltsverzeichnis

| Allge                                  | meine Hinweise                                                                                                | 3                                                                                                    |
|----------------------------------------|----------------------------------------------------------------------------------------------------|----------------------------------------------------------------------------------------------------|
| 1.1                                    | Einsatzzweck der Großstörungskarte                                                                            | 3                                                                                                    |
| 1.2                                    | Kontaktinformationen                                                                                          | 3                                                                                                    |
| 1.3                                    | Technische Vorrausetzung                                                                                      | 3                                                                                                    |
| 1.4                                    | Zugänge zu Betrieb Live                                                                                       | 3                                                                                                    |
| Aufru                                  | ıfen der Betrieb Live Großstörungskarte                                                                       | 4                                                                                                    |
| Ziel d                                 | ler Großstörungskarte                                                                                         | 6                                                                                                    |
| Funk                                   | tionen der Großstörungskarte                                                                                  | 7                                                                                                    |
| 4.1                                    | Views: "Besprechung" und "Interaktiv"                                                                         | 7                                                                                                    |
| 4.1                                    | Ansichten: "Zentrales Lagebild DB InfraGO AG - Fahrweg" und "Detailansicht"1                                  | 0                                                                                                    |
| <b>4.2</b><br>Druck<br>Wette<br>Filter | Grundfunktionen                                                                                               | <b>1</b><br>2<br>3                                                                                                    |
|                                        | Allge<br>1.1<br>1.2<br>1.3<br>1.4<br>Aufru<br>Ziel d<br>Funkt<br>4.1<br>4.1<br>4.2<br>Druck<br>Wett<br>Filter | Allgemeine Hinweise.         1.1       Einsatzzweck der Großstörungskarte         1.2       Kontaktinformationen         1.3       Technische Vorrausetzung.         1.4       Zugänge zu Betrieb Live.         Aufrufen der Betrieb Live Großstörungskarte       Image: Comparison of the comparison of the compariso |

## **1. Allgemeine Hinweise**

#### 1.1 Einsatzzweck der Großstörungskarte

Die Betrieb Live Großstörungskarte wurde durch das Team RIS-Maps in Zusammenarbeit mit Betrieb Live entwickelt. Mit ihr werden großstörungsbedingte Störungen kommuniziert. Die Betriebslage für betroffene Regionen, Strecken und Betriebsstellen werden auf der Karte visualisiert. Die Kartendarstellung steht nach der Veröffentlichung der Großstörungsinformationen den Nutzer:innen zur Betrachtung in Betrieb Live zur Verfügung. Zudem kann die Karte auf Webseiten, wie zum Beispiel der DB InfraGO Webseite, eingebunden werden. Der integrierte Druck-Modus erlaubt die Erzeugung eines Druck-PDFs zur Einbindung in weiteren Medien und Unterlagen.

Die Betrieb Live Großstörungskarte wird im Falle einer Großstörung vom zentralen Arbeitsstab der DB InfraGO AG erstellt und anschließend veröffentlicht. Sobald die Karte veröffentlicht wurde, kann sie in Betrieb Live (<u>https://betrieblive.reisenden.info/de</u>) und auf der DB InfraGO Webseite (<u>https://www.dbinfrago.com/web/schienennetz/betrieb/informationen-betriebssituation/grossstoerungen-11092312</u>) eingesehen werden.

#### 1.2 Kontaktinformationen

Bei allen Fragen, Anregungen und Wünschen rund um die Funktionen der Betrieb Live Großstörungskarte können Sie gerne auf uns zukommen: <u>NLZ.Grossstoerungsmanagement@deutschebahn.com</u>

Hinweis: Die o. g. E-Mail-Adresse bitte nicht für inhaltliche Fragen zu Störungen während einer Großstörung verwenden. E-Mails können nur während den Bürozeiten bearbeitet werden.

#### 1.3 Technische Vorrausetzung

Die Betrieb Live Großstörungskarte ist eine browserbasierte Anwendung. Es sind folgende technische Voraussetzungen bei der Benutzung zu beachten:

- Nutzung des Google Chrome Browser
- Internet

#### 1.4 Zugänge zu Betrieb Live

Folgende Links führen zur selben Anwendung. Es gibt keine Unterscheidungen in der Funktionalität oder den Daten.

#### Zugang zu Betrieb Live

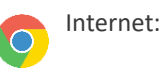

https://betrieblive.reisenden.info

Betrieb Live App:

Betrieb Live im Google Playstore

## 2. Aufrufen der Betrieb Live Großstörungskarte

#### 2.1 In Betrieb Live

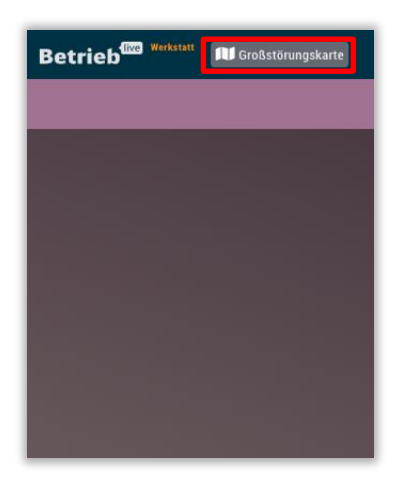

#### Schritt 1: In Betrieb Live anmelden

Melden Sie sich in Betrieb Live mit Ihren Zugangsdaten an. Bei Problemen mit der Anmeldung, wenden Sie sich bitte an Betrieb Live: <u>betrieblive@deutschebahn.com</u>

#### Schritt 2: Karte aufrufen

Klicken Sie nun auf den Button "Großstörungskarte" am oberen, linken Bildschirmrand. Die Großstörungskarte öffnet sich anschließend. Dieser Button ist für Sie nur dann sichtbar, wenn von DB InfraGO auch eine Karte veröffentlicht wurde.

|--|

Bei einer kleineren Anzeige des Browsers wird der Button nicht angezeigt, es werden stattdessen "3 Punkte" angezeigt. Klicken Sie darauf, damit sich ein Menü öffnet, in dem Sie die Großstörungskarte auswählen können.

Bitte wählen Sie eine Option aus:

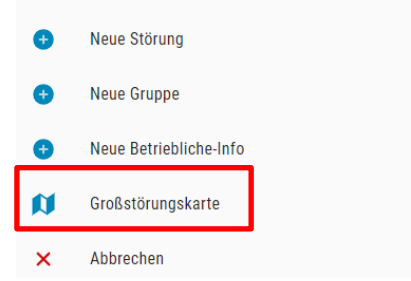

#### 2.2 Auf Webseiten

Die Großstörungskarte kann neben Betrieb Live zur Ansicht auch auf folgenden Webseiten aufgerufen werden:

## **DB** InfraGO

DB InfraGO Webseite: Meldungen über Großstörungen aus der Netzleitzentrale

Achtung: Hier wird die Karte nur dann angezeigt, wenn es eine aktuelle Großstörung gibt. Aktuell (Stand Juli 2023) wird auf der DB InfraGO Homepage nur das "Zentrale Lagebild DB InfraGO AG - Fahrweg" dargestellt. Für die Nutzung der Detailansicht wird aktuell noch Betrieb Live benötigt.

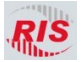

RIS-Infoplattform: https://ris-info.bahn.de

## 3. Ziel der Großstörungskarte

Die Großstörungskarte bildet während einer Großstörung die aktuellen betrieblichen Informationen bundesweit ab, indem u. a. Totalsperrungen, Eingleisigkeiten aber auch wieder freigegebene Strecken auf der Karte dargestellt werden.

Während einer Großstörung kann es, vor allem in den frühen Phasen eines Sturms, zu einem Engpass bei der Eingabe von Sperrungen kommen. Sollte dies der Fall sein werden Einträge von Sperrungen mit überregionaler Relevanz priorisiert.

#### Bedeutung der Farben der angezeigten Streckensperrungen in der Großstörungskarte:

- Rote Strecken: Eine Totalsperrung der Strecke
- **Gelbe Strecken:** Eine mit Einschränkungen (z.B. eingleisiger Betrieb oder Geschwindigkeitsbeschränkung) befahrbare Strecke
- Grüne Strecken: Eine wiederbefahrbare (freie) Strecke
- Schwarze Strecken: Sonstiges hier gibt es in der Überschrift oder in der Betriebsführung eine genauere Beschreibung
- Lila: Einschränkung auf benachbarter Infrastruktur. Weitere Informationen dazu werden im Titel beschrieben

#### Markierung einer oder mehrerer Regionen

- Rot: Betrieb in der Region grundsätzlich eingestellt.
- **Gelb**: In der markierten Region kommt es großflächig zu betrieblichen Einschränkungen. Mehr Details dazu werden im Titel des Eintrags und/oder dem Untertitel der Karte angegeben.
- **Grün**: Zuvor vorhandene Einschränkungen in den markierten Regionen sind nicht mehr vorhanden.
- Schwarz: Sonstiges, Details dazu werden in der Betriebsführung, dem Titel des Eintrags und/oder dem Untertitel der Karte angegeben.
- Lila: Einschränkung auf benachbarter Infrastruktur. Weitere Informationen dazu werden im Titel beschrieben

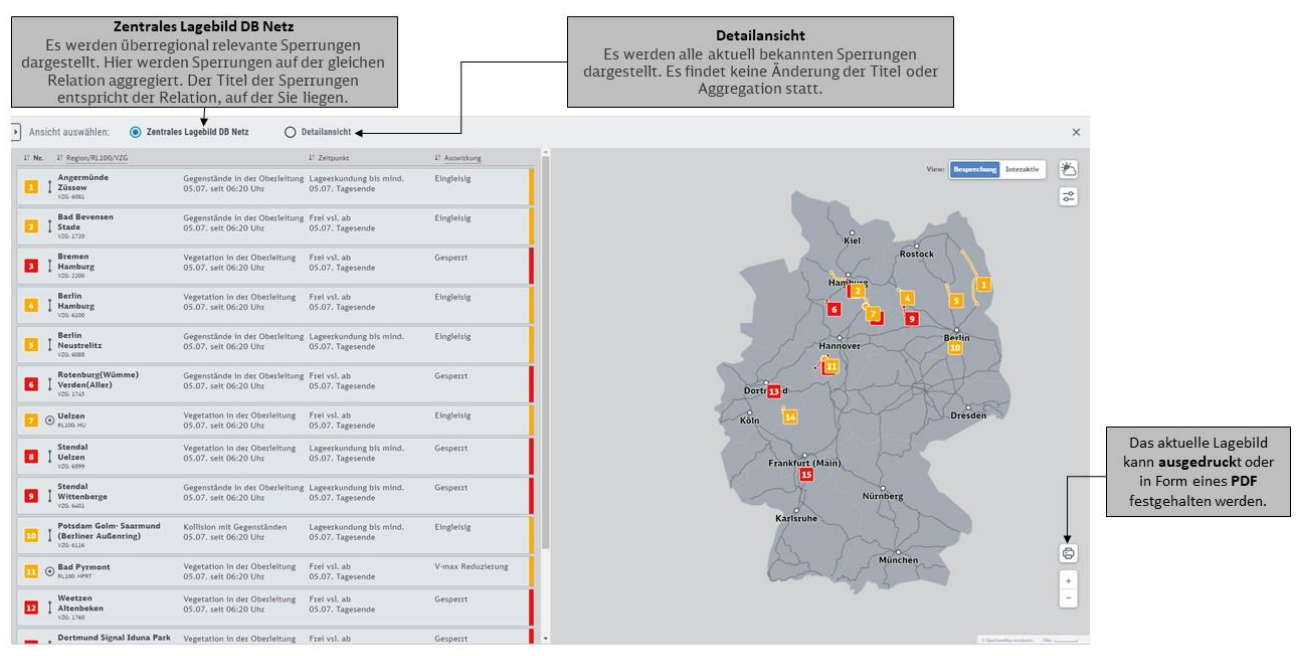

Abbildung 1 Die Großstörungskarte in der Besprechungsansicht

## 4. Funktionen der Großstörungskarte

In diesem Kapitel werden die Funktionen der Betrieb Live Großstörungskarte beschrieben.

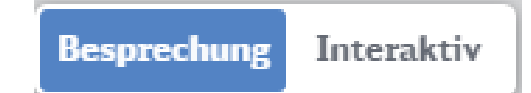

### 4.1 Views: "Besprechung" und "Interaktiv"

Je nach Bedürfnissen können verschiedene Views der Großstörungskarte ausgewählt werden. Die Views unterschieden sich in der Darstellung der Sperrungen, inhaltlich sind die verschiedenen Views identisch. Initial wird die Karte in der Besprechungsansicht angezeigt. Hier steht eine Karte mit einer dazugehörigen Tabelle zur Verfügung. Die Zuordnung der Sperrungen in der Karte zur Tabelle findet über eine Nummerierung der Sperrungen statt.

Alternativ steht über den entsprechenden Umschalter in der Karte auch eine interaktive Version zur Verfügung. Dabei wird nur die Karte mit den durch Sperrungen betroffenen Strecken angezeigt. Weitere Informationen zu einzelnen Sperrungen erhält man durch Markieren der jeweiligen Streckensperrung.

#### Besprechung

Die Besprechungsansicht bietet eine Kombination aus Karten- und Listenansicht, wodurch sie den besten Überblick über die Störungsinformation liefert. Sie wurde speziell zur Ansicht auf Computern und großen Beamern bei Lagebesprechungen entwickelt und kann zudem als PDF ausgedruckt werden.

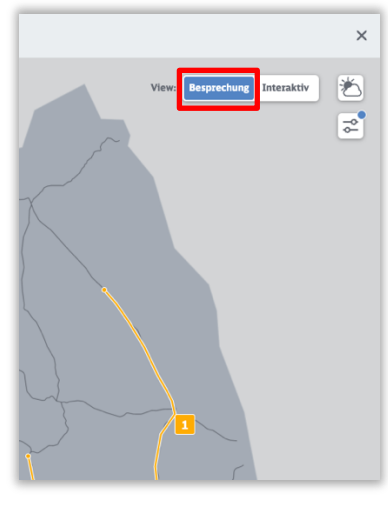

Abbildung: Wechselschalter für die beiden Modi "Besprechung" und "Interaktiv"

#### Aufruf der Besprechungsansicht

 Über den Button "Besprechung" wird der Besprechungsmodus geöffnet. Er ist beim ersten Aufruf der Großstörungskarte bereits vorausgewählt.

#### Hinweis:

 Die beiden Views "Besprechung" und "Interaktiv" zeigen dieselben Störungsinformationen der Großstörung an.
 Es handelt sich ausschließlich um eine jeweils andere Darstellung für unterschiedliche Anwendungsfälle.

| ● ● ● 💀 Betrieb Live × +                                                                                                    |   |                                                            |                                                             |                                                                |                                         |                             |
|----------------------------------------------------------------------------------------------------|---|------------------------------------------------------------|-------------------------------------------------------------|----------------------------------------------------------------|-----------------------------------------|-----------------------------|
| → C                                                                                                    |   |                                                            |                                                             |                                                                |                                         | 6 è * 0                     |
| roßstörungskarte                                                                                                    |   | Ansicht auswählen:                                         | Zentrales Lagebild DB                                       | Netz O Det                                                     | ilansicht                               |                             |
| itel der Karte:<br>est für Demo am Dienstag                                                                                                    |   | 11 Nr. 11 Region/RL100/VZG                                 | Gegenstände in der<br>Oberleitung<br>16.12. seit 06:20 Uhr  | 17 Zeitpunkt<br>Lageerkundung bis<br>mind.<br>16.12. Tagesende | L <sup>*</sup> Auswirkung<br>Eingleisig | View: Respecting Interaktiv |
| berrungen                                                                                                    | _ | Bad Bevensen                                               | Gegenstände in der<br>Oberleitung                           | Frei vsl. ab<br>16.12. Tagesende                               | Eingleisig                              |                             |
| ichnega - Uelzen Sbf<br>(regetation in der Oberleitung<br>ageerkundung bis mind. Tagesende am 16.12.2022<br>espert (06:20 am 16.12.2022)       | 0 | Buchholz (Nordheide<br>Hamburg-Harburg<br>VZC: 2200        | ) Vegetation in der<br>Oberleitung<br>16.12. seit 06:20 Uhr | Frei vsl. ab<br>16.12. Tagesende                               | Gesperrt                                | Kiel                        |
| mmerthal - Himmighausen<br>egetation in der Oberleitung<br>rei viel ab Tacasarda am 16 12 2022                                                 |   | Klein Warnow<br>Grabow (Mecki)                             | Vegetation in der<br>Oberleitung<br>16.12. seit 06:20 Uhr   | Frei vsl. ab<br>16.12. Tagesende                               | Eingleisig                              | Hamburg                     |
| esperit (06:20 am 16.12.2022)                                                                                                    | 0 | Seilershof<br>Neustrelitz Hbf<br>VZG: 6088                 | Gegenstände in der<br>Oberleitung<br>16.12. seit 06:20 Uhr  | Lageerkundung bis<br>mind.<br>16.12. Tagesende                 | Eingleisig                              |                             |
| Suchholz (Nordheide) - Hamburg-Harburg<br>Aegetation in der Oberleitung<br>rei vsl. ab Tagesende am 16.12.2022<br>Sepert (06.20 am 16.12.2022) |   | 6 Unterstedt<br>Westerwalsede<br>VZG: 1745                 | Gegenstände in der<br>Oberleitung<br>16.12. seit 06:20 Uhr  | Frei vsl. ab<br>16.12. Tagesende                               | Gesperrt                                | Hanover Distance            |
| Bad Bevensen - Stade                                                                                                    |   | 7 Munster (Örtze)<br>Soltau (Han)<br>VZG: 1960             | Sonstiges<br>16.12. seit 06:20 Uhr                          | Frei vsl. ab<br>16.12. Tagesende                               | Eingleisig                              | Dortrinid                   |
| Segenstände in der Oberleitung<br>rei vsl. ab Tagesende am 16.12.2022<br>ingleisig (06:20 am 16.12.2022)                                       | 0 | Uelzen<br>RL100 HU                                         | Vegetation in der<br>Oberleitung<br>16.12. seit 06:20 Uhr   | Frei vsl. ab<br>16.12. Tagesende                               | Eingleisig                              | Köln                        |
| Seilershof - Neustrelitz Hbf<br>Segenstände in der Oberleitung                                                                                 |   | Schnega<br>Uzza Gbf                                        | Vegetation in der<br>Oberleitung<br>16.12. seit 06:20 Uhr   | Lageerkundung bis<br>mind.<br>16.12. Tagesende                 | Gesperrt                                | Frankt (Main)               |
| ageerkundung bis mind. Tagesende am 16.12.2022<br>ingleisig (06.20 am 16.12.2022)                                                              | 0 | 10 Geestgottberg<br>Osterburg<br>VZ5c 6401                 | Gegenstände in der<br>Oberleitung<br>16.12. seit 06:20 Uhr  | Lageerkundung bis<br>mind.<br>16.12. Tagesende                 | Gesperrt                                | Nürnberg                    |
| Angermünde - Züssow<br>Gegenstände in der Oberleitung<br>"ageerkundung bis mind. Tagesende am 16.12.2022<br>ingleisig (06-20 am 16.12.2022)    | 0 | Birkenwerder (b<br>Berlin)<br>Schönfließ West<br>VZG. 6091 | Vegetation im Gleis<br>16.12. seit 06:20 Uhr                | Lageerkundung bis<br>mind.<br>16.12. Tagesende                 | Gesperrt                                | München                     |
| Unterstedt - Westerwalsede                                                                                                    |   | 12 Rathenow<br>Bamme<br>V256 6107                          | Gegenstände in der<br>Oberleitung<br>16.12. seit 06:20 Uhr  | Lageerkundung bis<br>mind.<br>16.12. Tagesende                 | Gesperrt                                | and by bet                  |
| iegenstände in der Oberleitung<br>irei val. ab Tagesende am 16.12.2022<br>esperrt (06:20 am 16.12.2022)                                        |   | Potsdam Park Sanssouci Ferch-Lienewitz V20-6115            | Stromausfall<br>16.12. seit 06:20 Uhr                       | Lageerkundung bis<br>mind.<br>16.12. Tagesende                 | Eingleisig                              |                             |
| Birkenwerder (b Berlin) - Schönfließ West                                                                                                    |   | Wilhelmshorst                                              | Kollision mit                                               | Lageerkundung bis                                              | Eingleisig                              |                             |

Abbildung: Die Besprechungsansicht der Großstörungskarte in Betrieb Live

Die Besprechungsansicht bietet Interaktionsmöglichkeiten zwischen der Karte und den Listenelementen. Störungsinformationen werden, nummerisch gegliedert, in der Liste und Karte dargestellt. Bewegt man den Mauszeiger über die Listeneinträge oder die Störungen auf der Karte, werden diese hervorgehoben. Ein Klick auf eine Störung innerhalb der Liste oder auf der Karte fokussiert die Störung auf der Karte und markiert zusätzlich den Listeneintrag. Das Zoomen innerhalb des Kartenbereichs kann mithilfe der Buttons am unteren, rechten Bildschirmrand sowie über die Mouse durchgeführt werden. Hält man die linke Maustaste gedrückt, lässt sich die Karten im Ausschnitt verschieben.

Die Nummerierung der Sperrungen ist von Nord nach Süd angeordnet. Dies bedeutet aktuell, dass eine Sperrung im Laufe einer Großstörung auch mehrfach die Nummer wechseln kann, wenn im Verlauf der Großstörung neue Sperrungen hinzukommen oder alte Sperrungen entfallen.

#### Interaktiv

Die Interaktive Ansicht bietet eine reine Kartendarstellung (ohne das Listenelement aus der Besprechungsansicht). Sie wurde neben der Darstellung auf dem Desktop auch speziell zur Ansicht auf mobilen Endgeräten, wie Smartphones oder Tablets, entwickelt.

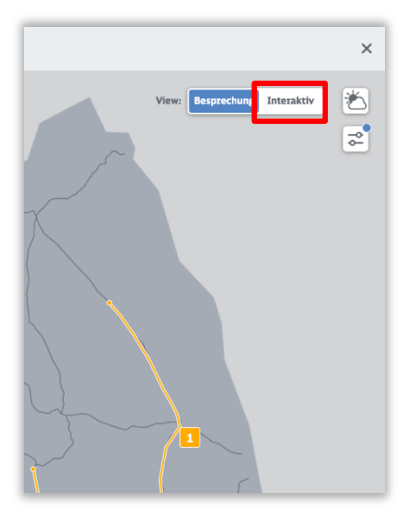

#### Aufruf der interaktiven Ansicht

 Über den Button "Interaktiv" wird der interaktive Modus geöffnet.

#### Hinweise:

- Die beiden Views "Besprechung" und "Interaktiv" zeigen dieselben Störungsinformationen der Großstörung an.
   Es handelt sich ausschließlich um eine jeweils andere Darstellung für unterschiedliche Anwendungsfälle.
- Die interaktive Ansicht enthält <u>keine</u> Druck-Funktion. Hierfür bitte die Besprechungsansicht verwenden.

In der interaktiven Ansicht wird durch Klick auf eine betroffene Region, Strecke oder Betriebsstelle die jeweilige Störungsinformation angezeigt:

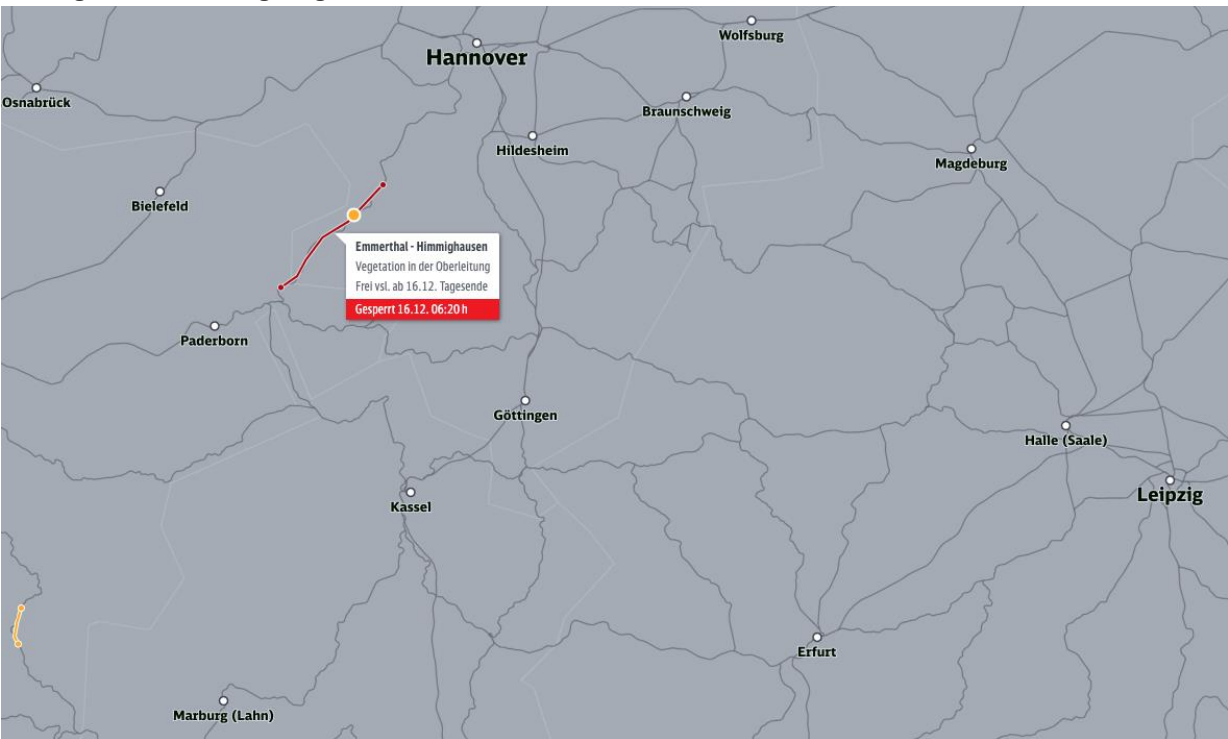

#### 4.1 Ansichten: "Zentrales Lagebild DB InfraGO AG - Fahrweg" und "Detailansicht"

Die beiden Ansichten "Zentrales Lagebild DB InfraGO AG - Fahrweg" und "Detailansicht" in der Großstörungskarte unterscheiden sich im Inhalt, der in der Karte dargestellt wird. Beide Ansichten können in den beiden verschiedenen Views "Besprechung" und "Interaktiv" angezeigt werden. Initial wird die Karte immer in der Ansicht "Zentrales Lagebild DB InfraGO AG - Fahrweg" angezeigt.

#### Zentrales Lagebild DB InfraGO AG - Fahrweg

In der Ansicht "Zentrales Lagebild DB InfraGO AG - Fahrweg" werden nur überregional relevante Sperrungen angezeigt.

Sperrungen bekommen automatisch den Titel der Relation, auf der sie liegen. Dies soll die Interpretation der Karte vereinfachen. Als Sperrung eingezeichnet wird der tatsächlich von der Einschränkung betroffene Abschnitt. Als Beispiel hierfür: Eine Sperrung auf der VzG-Strecke 4010 zwischen Riedstadt-Goddelau und Groß-Gerau-Dornberg bekommt den Titel Mannheim - Frankfurt.

Mehrere Sperrungen, die auf der gleichen Relation liegen, werden aggregiert, um die Karte nicht mit zu vielen Einträgen zu überfüllen. Als Beispiel hierfür: Bei einer Sperrung auf der VzG-Strecke 4010 zwischen Riedstadt-Goddelau und Groß-Gerau-Dornberg und einer Sperrung auf der VzG-Strecke 4010 zwischen Groß Rohrheim und Biblis werden diese aggregiert zu einer Sperrung Biblis – Groß-Gerau-Dornberg zusammengefasst. Diese Aggregationen sind in Betrieb Live anhand der Markierung <sup>(IIII)</sup> zu erkennen.

Um die Definition von überregionalen Sperrungen zu standardisieren und zu automatisieren, werden überregionale Strecken definiert. Diese Strecken sind auf der Karte "Priorisierung im Fall von Großstörungen" unter dem Link <u>https://www.dbinfrago.com/web/schienennetz/betrieb/informationen-betriebssituation/grossstoerungen-</u> <u>11092312#</u> zu finden. In der Ansicht "Zentrales Lagebild DB InfraGO AG - Fahrweg" werden grundsätzlich nur Strecken dargestellt, die in der Karte die Priorität "Höchste Priorität" und "Hohe Priorität" haben.

#### Detailansicht

In der "Detailansicht" sind alle Sperrungen im Detail dargestellt, ohne jegliche Bearbeitung. Hier sind die Sperrungen betriebsstellengenau eingetragen.

#### 4.2 Grundfunktionen

#### **Druckfunktion**

Über die Druckfunktion wird ein PDF erzeugt, welches auf dem Computer abgespeichert und anschließend zur Anbindung in Unterlagen verwendet werden kann.

#### Aufruf der Druckfunktion

#### Schritt 1: Aufruf der Druckfunktion

 Über den Button "Druck" am unteren, rechten Bildschirmrand wird das Druck-PDF erzeugt.

#### Schritt 2: Druckdialog

 Nach Klick auf den Button "Druck" öffnet sich der Druck-Dialog des Google Chrome Browsers und zeigt das erzeugte PDF in der Vorschau. Ein Klick auf den Button "Speichern" ermöglicht das Abspeichern des Druck-PDFs auf dem Computer.

Abbildung: (Schritt 1) Button zum Aufruf des Druckmodus

#### Hinweis:

 Bei Großstörungskarten mit mehr als ca. 14 Störungen, wird ein mehrseitiges Druck-PDF erzeugt. Die Einstellungen für die Wetterinformation sowie die Filtereinstellungen der Karte werden im Druck übernommen.

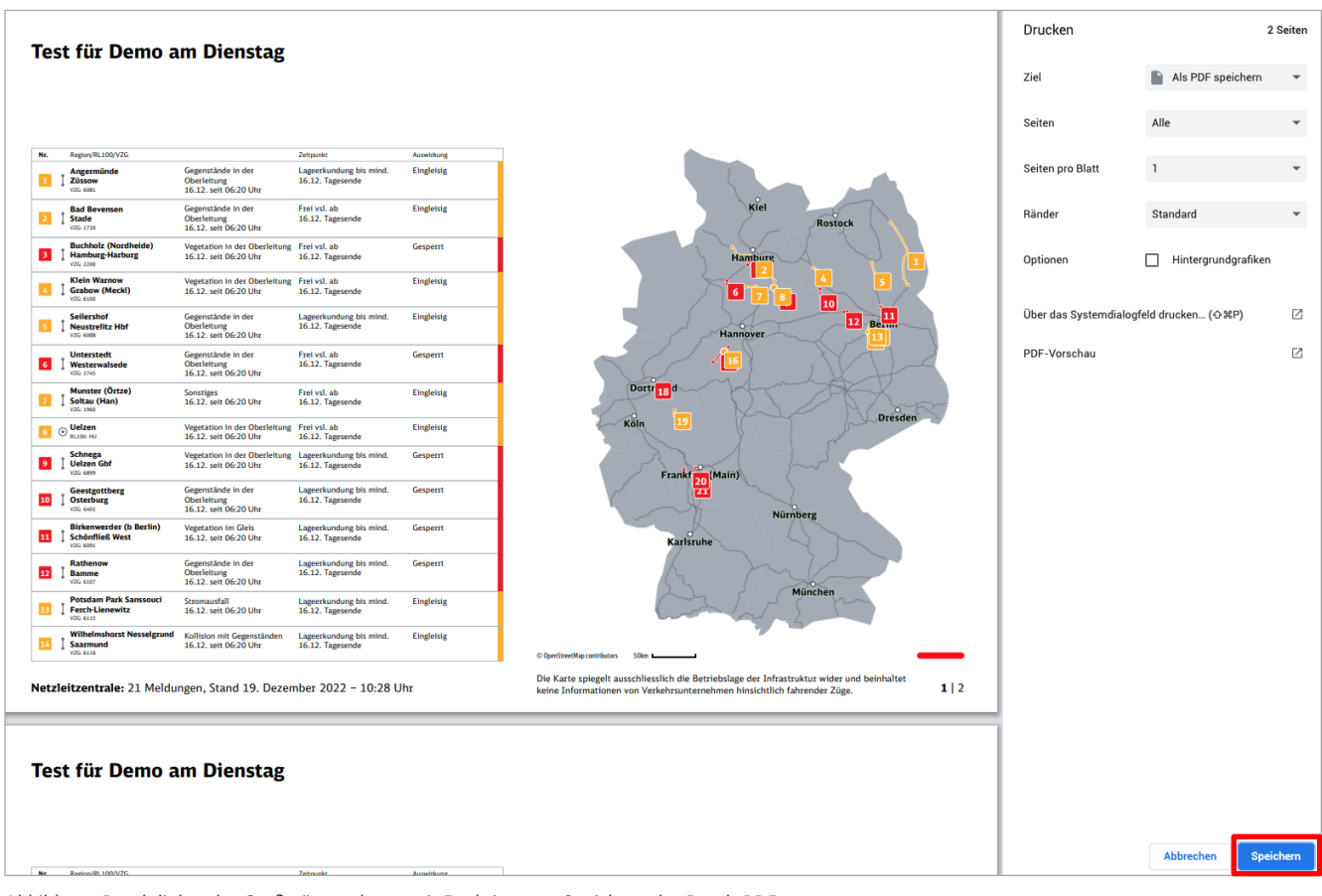

Abbildung: Druckdialog der Großstörungskarte mit Funktion zum Speichern des Druck-PDF

#### Wetterinformationen (Quelle: Deutscher Wetterdienst) anzeigen

Die Wetterinformationen stellen den Bezug zwischen den Störungsinformationen und der aktuellen Wetterlage her. Über den Button lassen sich die Wetterinformationen ein- und ausblenden. Hinweis: Diese Funktion steht auf der DB InfraGO Webseite nicht zur Verfügung. Auch im Druck-PDF können die Wetterinformationen ausgegeben werden.

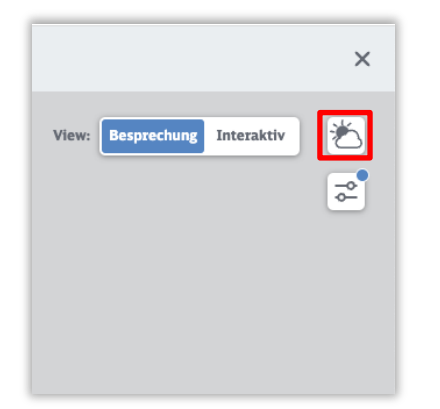

Abbildung: Button "Wetterinformation"

#### Schritt 1: Aufruf der Wetterinformation

 Über den Button "Wetterinformation" werden die aktuellen Wetterinformationen des Deutschen Wetterdienstes auf der Karte visualisiert.

#### Hinweis:

• Unterhalb der Karte findet sich eine Legende, die die einzelnen Warnstufen erklärt.

× \* \$ Kiel Rostock Hamburg 10 12 Berlin Hannove Dortr 181d Leipzig Dresden Köln (Main) Nürnberg Karlsruhe München ø ÷ **H** 01

Abbildung: Großstörungskarte mit eingeblendeter Wetterinformation (Quelle: DWD) und Legende

#### Filterfunktionen

Die Betrieb Live Großstörungskarte stellt individuelle Filterfunktionen bereit, mit der die Inhalte der Karte in der Ansicht gefiltert werden können.

Zum einen gibt es den Filter "Regionen", mit dem Störungsinformationen für eine oder mehrere Regionen auf der Karte angezeigt werden können. Zum anderen gibt es unter den Filtern die Möglichkeit über "Prioritäten (beta)" die Streckenpriorisierung anzuzeigen.

#### Filter: Regionen

Im Folgenden wird die Funktion des Filters "Regionen" erläutert:

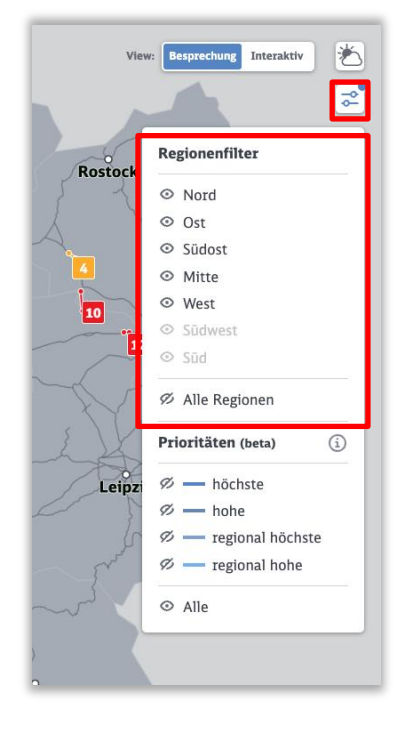

Abbildung: Filter "Regionen"

#### Schritt 1: Filtermenü öffnen

 Klicken Sie auf den Button "Filter" am rechten Bildschirmrand

#### Schritt 2: Filter "Regionen" anwenden

 Wählen sie die entsprechenden Regionen aus, die sie anzeigen, oder ausblenden möchten: Nord, Ost, Südost, Mitte, West, Südwest, Süd.

#### Hinweise:

- Liegen für eine Region keine Störungen vor, ist diese Region im Filtermenü ausgegraut und kann auch nicht ausgewählt werden.
- Der Button "Alle Regionen" ermöglicht es, alle Regionen im Filter mit einem Klick zu aktivieren oder zu deaktivieren.

#### Prioritäten (beta)

Das Menü bietet die Möglichkeit Strecken mit folgenden Prioritäten ein- und auszublenden: höchste, hohe – regional höchste, regional hohe. Beim ersten Aufruf der Großstörungskarte sind die Prioritäten im Menü und somit auch auf der Karte deaktiviert. Eingeblendete Prioritäten werden im Druck-PDF ebenfalls ausgegeben.

Die Streckenpriorisierung dient im Großstörungsfall der Orientierung und Unterstützung der Priorisierung im Rahmen der Zusammenarbeit, sowohl netzintern, als auch zusammen mit den Eisenbahnverkehrsunternehmen.

Hinweis: Da sich diese Funktion aktuell noch in einer Beta-Version befindet, kann es erforderlich sein, dass die Funktion aufgrund von Überarbeitungen temporär offline ist.

| •••  | Betrieb Live                                              | < +                                                     |                                             |                   |                                          |
|------|-----------------------------------------------------------|---------------------------------------------------------|---------------------------------------------|-------------------|------------------------------------------|
| ← →  | C                                                         |                                                         |                                             |                   | 6 Ó X 🛛 🛎                                |
|      |                                                           |                                                         |                                             |                   |                                          |
| Ansi | cht auswählen: (     Zentrales L                          | agebild DB Netz O Detailans                             | icht                                        |                   |                                          |
| 5    | Seilershof<br>Neustrelitz Hbf<br>VZ5: 6088                | Gegenstände in der Oberleitung<br>16.12. seit 06:20 Uhr | Lageerkundung bis mind.<br>16.12. Tagesende | Eingleisig        | Rostock view Respectuag Interaktiv       |
| ٦    | Unterstedt<br>Westerwalsede<br>v26: 1245                  | Gegenstände in der Oberleitung<br>16.12. seit 06:20 Uhr | Frei vsl. ab<br>16.12. Tagesende            | Gesperrt          | Frank I a                                |
| 2    | Munster (Örtze)<br>Soltau (Han)<br>VZS: 1960              | Sonstiges<br>16.12. seit 06:20 Uhr                      | Frei vsl. ab<br>16.12. Tagesende            | Eingleisig        | Hamburg Regionenfilter                   |
|      | ⊙ Uelzen<br>RL100-HU                                      | Vegetation in der Oberleitung<br>16.12. seit 06:20 Uhr  | Frei vsl. ab<br>16.12. Tagesende            | Eingleisig        |                                          |
| 9    | Schnega<br>Uelzen Gbf<br>V25: 6899                        | Vegetation in der Oberleitung<br>16.12. seit 06:20 Uhr  | Lageerkundung bis mind.<br>16.12. Tagesende | Gesperrt          | Mitte<br>• Mitte<br>• West               |
| 10   | Geestgottberg<br>Osterburg<br>VZG: 6401                   | Gegenstände in der Oberleitung<br>16.12. seit 06:20 Uhr | Lageerkundung bis mind.<br>16.12. Tagesende | Gesperrt          | Hannover B © Sodwest<br>Sodwest © Sod    |
|      | Birkenwerder (b Berlin)<br>Schönfließ West                | Vegetation im Gleis<br>16.12. seit 06:20 Uhr            | Lageerkundung bis mind.<br>16.12. Tagesende | Gesperrt          | Alle Regionen                            |
| 12   | Rathenow<br>Bamme<br>V256 6307                            | Gegenstände in der Oberleitung<br>16.12. seit 06:20 Uhr | Lageerkundung bis mind.<br>16.12. Tagesende | Gesperrt          | Prioritäten (keta) ()<br>Deprimerid      |
|      | Potsdam Park Sanssouci<br>Ferch-Lienewitz<br>V25: 6115    | Stromausfall<br>16.12. seit 06:20 Uhr                   | Lageerkundung bis mind.<br>16.12. Tagesende | Eingleisig        | Ceipzig ○ — hohe<br>○ — regional höchste |
| •    | Wilhelmshorst Nesselgrund<br>Saarmund<br>V25: 6116        | Kollision mit Gegenständen<br>16.12. seit 06:20 Uhr     | Lageerkundung bis mind.<br>16.12. Tagesende | Eingleisig        | Kõin 📅 - regional hohe<br>Ø Alle         |
| 15   | Beelitz Heilstätten<br>Lienewitz (Lia)<br>VZG 6321        | Sonstiges<br>16.12. seit 06:20 Uhr                      | Lageerkundung bis mind.<br>16.12. Tagesende | Eingleisig        |                                          |
|      | Bad Pyrmont                                               | Vegetation in der Oberleitung<br>16.12. seit 06:20 Uhr  | Frei vsl. ab<br>16.12. Tagesende            | V-max Reduzierung | Frankfürt (Main)                         |
| 17   | Emmerthal<br>Himmighausen                                 | Vegetation in der Oberleitung<br>16.12. seit 06:20 Uhr  | Frei vsl. ab<br>16.12. Tagesende            | Gesperrt          |                                          |
| 10   | Dortmund Signal Iduna Park<br>Dortmund-Hörde<br>V25: 2103 | Vegetation in der Oberleitung<br>16.12. seit 06:20 Uhr  | Frei vsl. ab<br>16.12. Tagesende            | Gesperrt          | Nürnberg                                 |
| 19   | Kreuztal<br>Kirchhundem Welschen Ennest                   | Vegetation in der Oberleitung<br>16.12. seit 06:20 Uhr  | Frei vsl. ab<br>16.12. Tagesende            | Eingleisig        | Karisruhe                                |
| 20   | Frankfurt (Main) Hbf<br>Wiesbaden Hbf                     | Vegetation in der Oberleitung<br>19.12. morgens         | V-max Reduzierung vsl. ab<br>22.12. abends  | Gesperrt          | A LAND A Construction Branches           |

Abbildung: Großstörungskarte mit eingeblendeten Streckenprioritäten (beta)